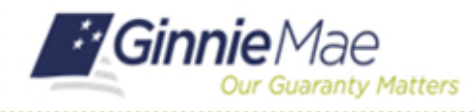

SFPDM QUICK REFERENCE CARD

This Quick Reference Card provides an overview of the steps and screens required to submit a Single Family Pool for Final certification in SFPDM.

- 1. From the MyGinnieMae screen, select SFPDM Pools & Loans.
- Select the Issued/Transferred icon to search for the pool that is ready for Final Certification.
- Select the Pool ID link to display the Pool Details screen. Select Individual check boxes for bulk certification upload.

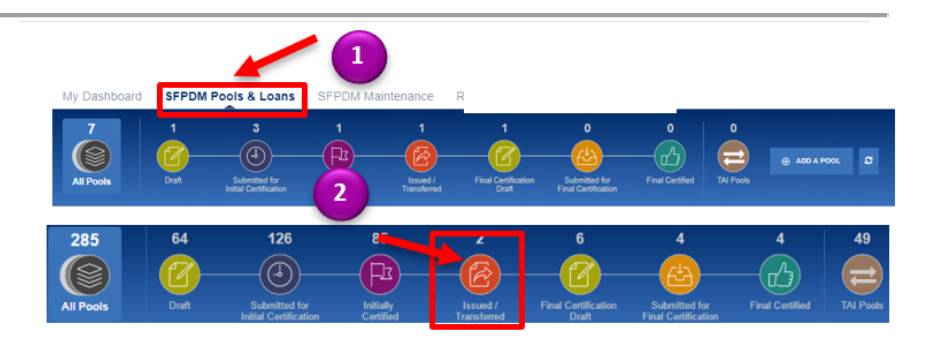

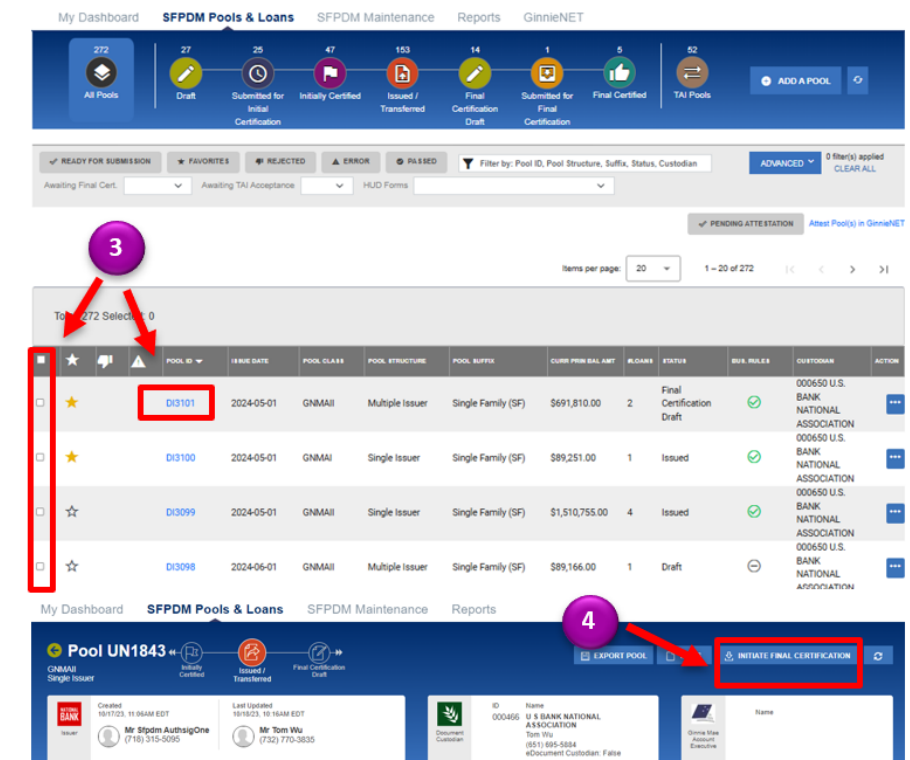

## **POOL DETAILS SCREEN**

- Select the INITIATE FINAL CERTIFICATION button. The pool will be placed in a Final Certification Draft Status.
- A pop-up screen will generate saying FINAL CERTIFICATION INITIATED. Click OK.

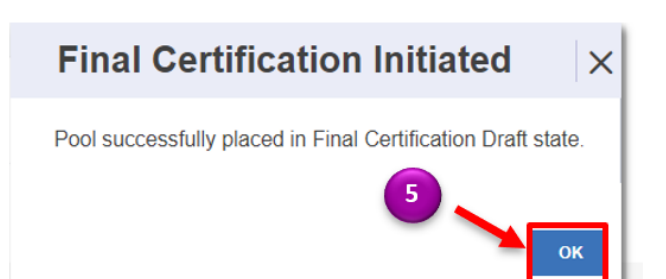

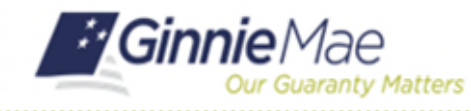

# **Process Final Certification**

SFPDM QUICK REFERENCE CARD

6. Select the VALIDATE button.

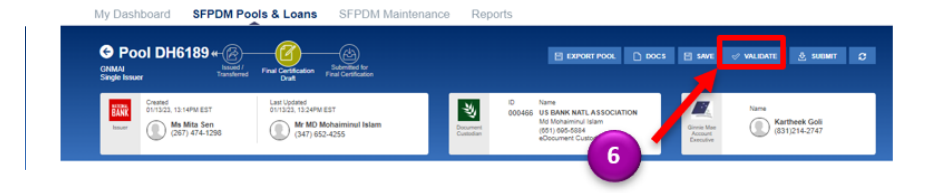

 When the VALIDATION REQUEST RECIEVED message displays, select the OK button to close the message and continue.

## Validation Request Received

X

This pool has been sent for validation against business rules. You will be notified if there are any errors.

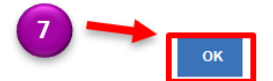

#### **MESSAGES WINDOW**

 Select the message icon in the upper right corner. Find the message that pertains to the pool you sent for validation. The Final Certification Business Rules Validation message displays.

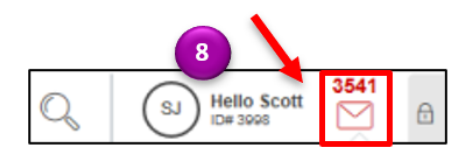

- Review the Final Certification Business Rules Validation message. If there are errors, individual pool or loan records must be corrected and business rules validation must be applied again.
- Select the Pool ID number in the Validation message. The Pool Details Screen displays.

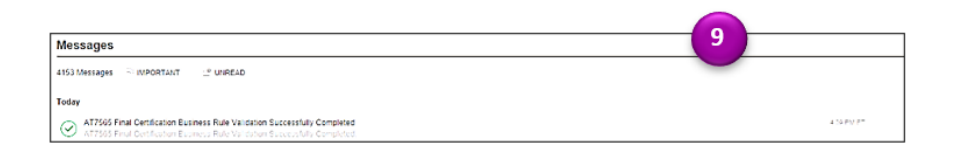

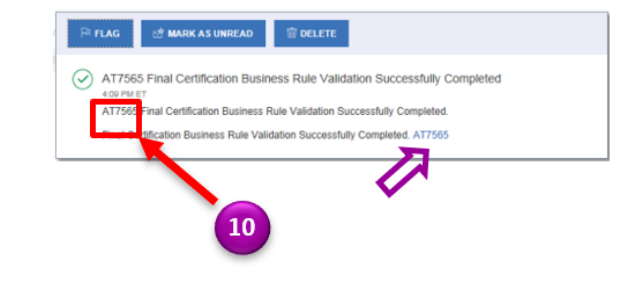

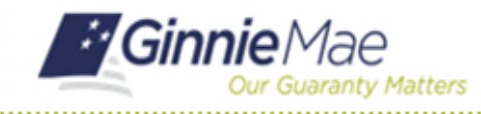

# **Process Final Certification**

SFPDM QUICK REFERENCE CARD

# **POOL DETAILS WINDOW**

11. Select the SUBMIT button.

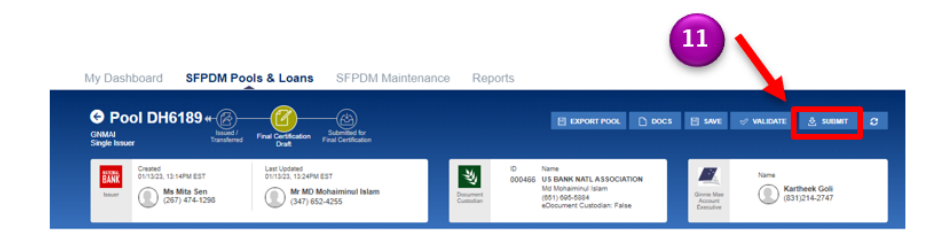

## SUBMIT POOL WINDOWS

- 12. Select the certification checkboxes.
- Enter your eight-digit RSA SecureID
  Passcode.
- 14. Select the SUBMIT button.

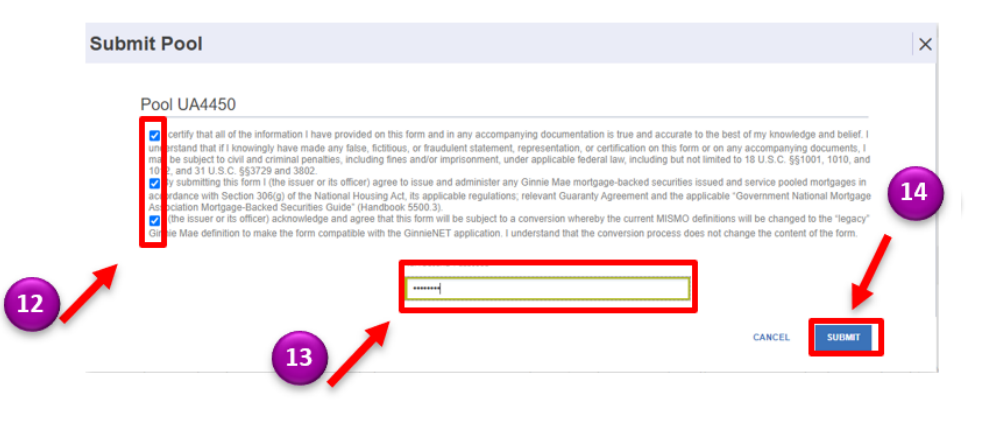

For assistance contact **Ginnie Mae Customer Support** at 1-833-GNMA HELP / 1-833-466-2435, option 1 or askGinnieMae@hud.gov.